「なは MAP」の操作手順について(表示テーマ「都市計画」の場合)

URL : <u>https://www.sonicweb-asp.jp/naha/</u>

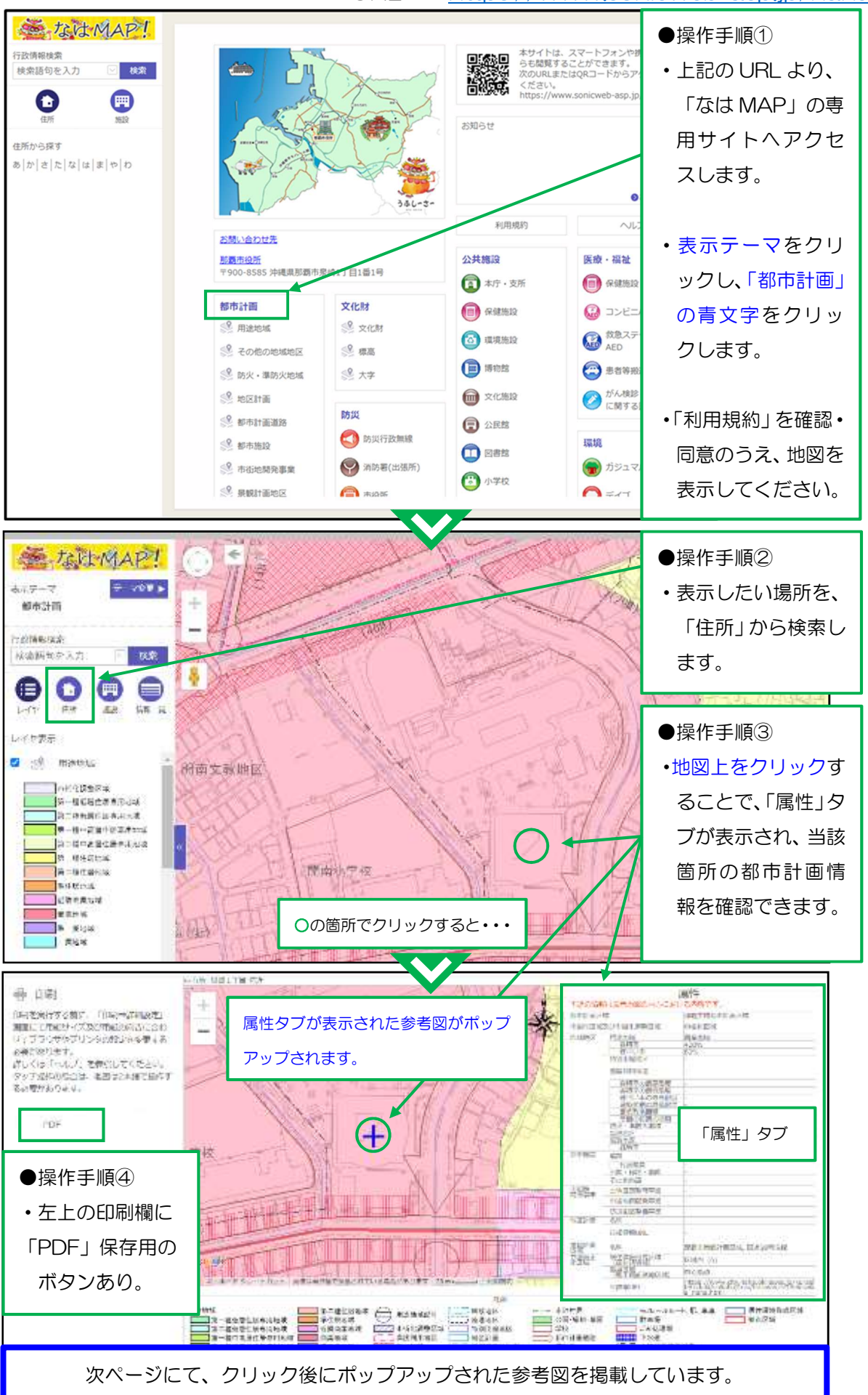

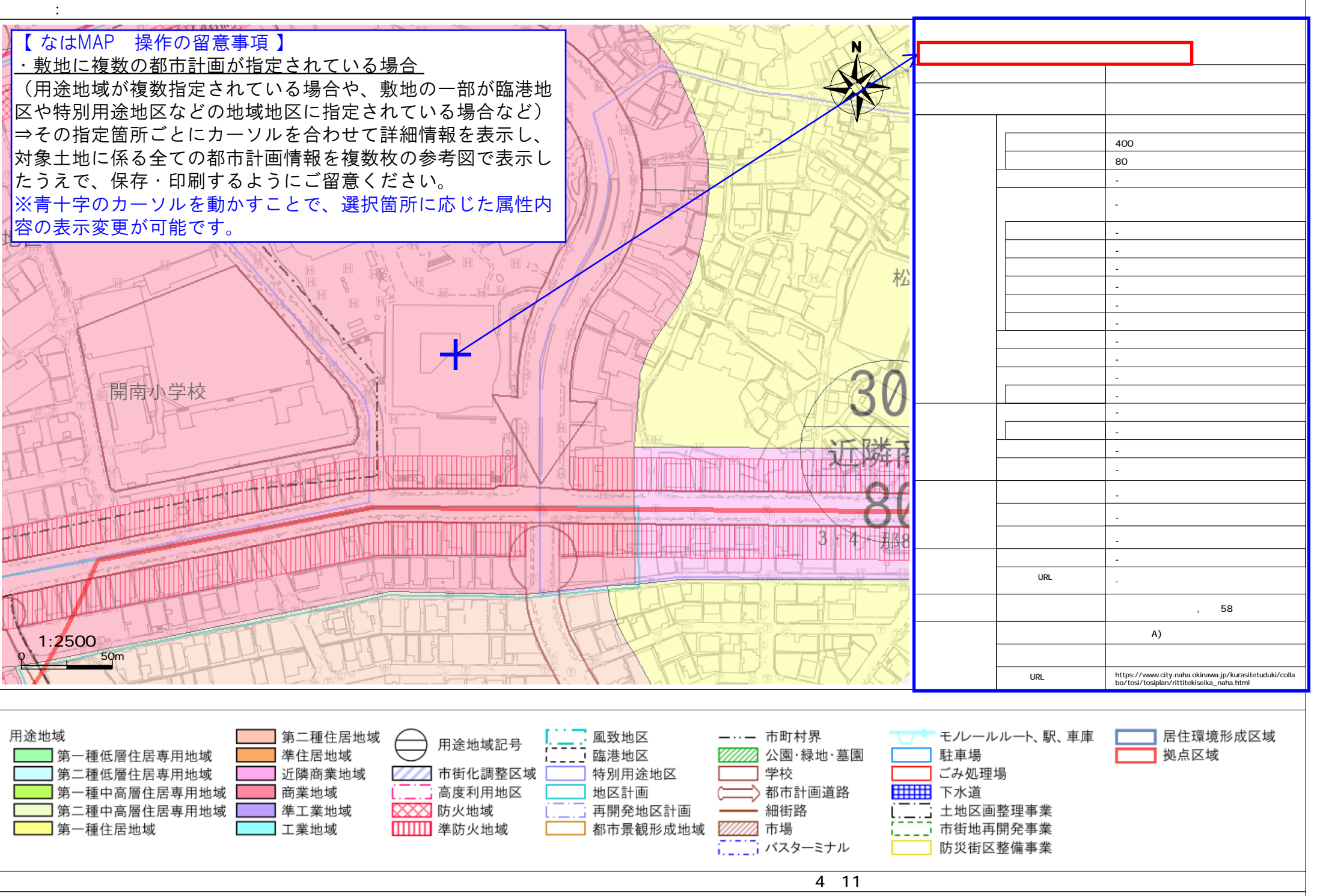

印刷日時: 令和5年4月19日16時35分